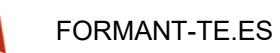

## GUIA PARA EL REGISTRO Y MATRÍCULA.

Esta breve guía te guiara en tu proceso de inscripción como usuario de la plataforma web

y posterior matriculación en el curso seleccionado.

La dirección web de la plataforma es: https://formant-te.es/

En la parte superior de la web tienes e el acceso a la página de registro o como usuario registrado.

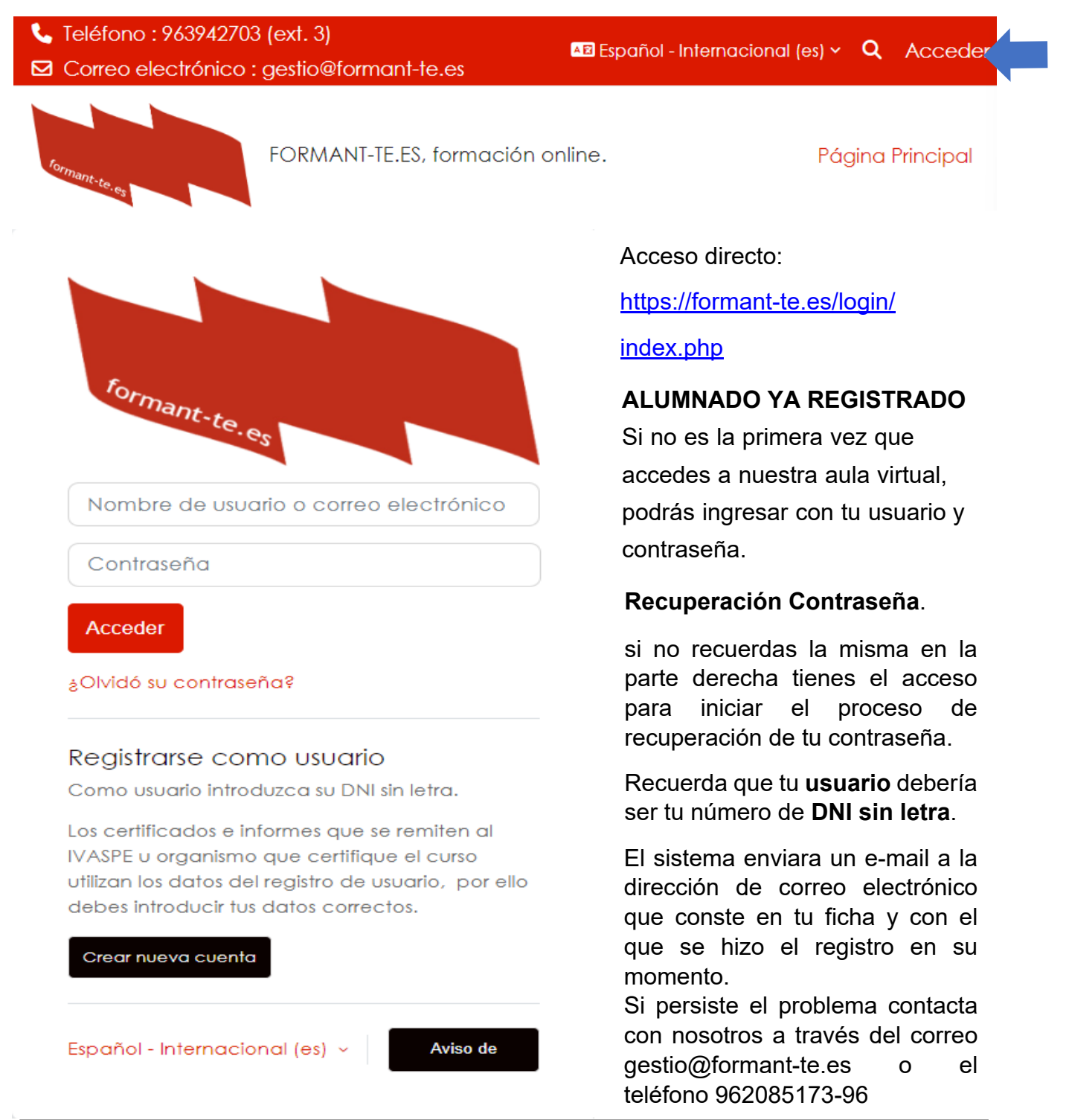

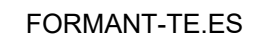

# ALUMNADO DE NUEVO ACCESO.

L

Si es la primera vez que accedes a nuestra web, deberás registrarte, para ello inicia el proceso de registro que encontraras en la parte inferior.

| Registrarse como usuario<br>Como usuario introduzca su DNI sin letra.                                                                                                    | Una vez accedas al formulario de registro rellena los campos solicitados con tus datos.                                                    |
|----------------------------------------------------------------------------------------------------|----------------------------------------------------------------------------------------------------|
| Crear nueva cuenta                                                                                                    | • Obligatorio el rellenar el campo.                                                                                                    |
| Nueva cuenta                                                                                                    |                                                                                                    |
| Nombre de usuario 0                                                                                                    |                                                                                                    |
|                                                                                                    | El <u>nombre de <b>usuario</b>,</u> con el fin de unificar<br>criterios, deberá ser tu <b>DNI sin letra.</b>                               |
| La contraseña debería tener al menos 8<br>caracter(es), al menos 1 dígito(s), al menos 1<br>minúscula(s), al menos 1 mayúscula(s), al menos<br>1 caracter(es) especial(es) como *, -, o # |                                                                                                    |
| Contraseña 🜖                                                                                                    | La <u>contraseña</u> debe tener al menos <b>8</b>                                                                                          |
|                                                                                                    | caracteres que deberan contener como mínimo:                                                                                               |
| Dirección de correo 🕕                                                                                                    | 1 minúscula<br>1 mayúscula                                                                                                    |
|                                                                                                    | 1 caracter numerico (0, 1, 2, 3,)                                                                                                    |
| Correo (de nuevo) 0                                                                                                    | 1 caracter alfanúmerico (*, %, &, ", #,)                                                                                                   |
| Nombre ()                                                                                                    | El correo electrónico es esencial tanto en el<br>registro como en la matricula, y posteriormente<br>en las notificaciones de curso.        |
| Apellido(s) 🟮                                                                                                    |                                                                                                    |
|                                                                                                    |                                                                                                    |
| Ciudad                                                                                                    |                                                                                                    |
| València                                                                                                    |                                                                                                    |
| País                                                                                                    |                                                                                                    |
| España 💠                                                                                                    | Es necesario rellenar los datos complementarios                                                                                            |
| ✓ DATOS COMPLEMENTARIOS                                                                                                    | IVASPE                                                                                                    |
| DNI completo (requerido por el IVASPE )                                                                                                    | Finalizaríamos esta parte del registro haciendo<br>clic en el botón crear cuenta para ser usuario<br>registrado de nuestra plataforma web. |
| Crear cuenta Cancelar<br>Requerido                                                                                                    | Crear cuenta                                                                                                    |

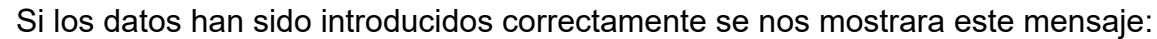

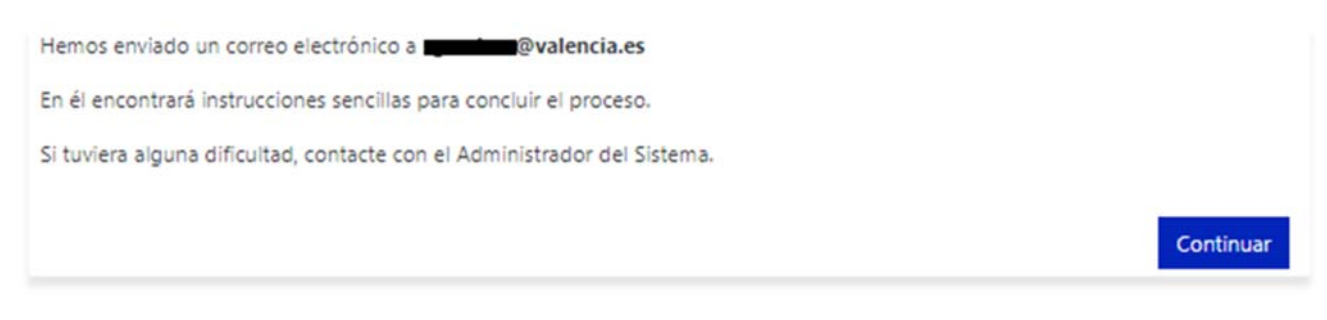

Para continuar con el proceso de registro, acceder al correo para confirmar el registro y finalizar el proceso.

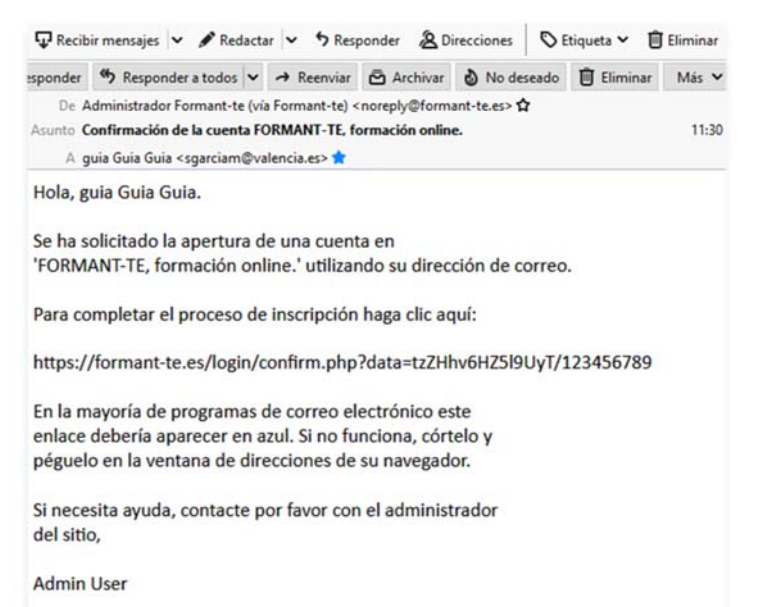

buzón nuestro de En correo recibiremos un correo como el que se muestra, para finalizar el proceso de registro deberemos confirmar el mismo accediendo a la dirección web que muestra el mensaje, bien haciendo clic sobre el propio enlace o copiando y pegando el mismo en nuestro navegador web.

Recuerda que el enlace tiene un tiempo de validez extenso pero limitado, si te demoras podrías no finalizar tu proceso de registro.

Una vez accedas al enlace veras una ventana con este mensaje:

Tras hacer clic en continuar, accederás a la página principal de la web donde podrás ver los cursos disponibles.

| Gracias, guia Guia Guia |  |
|-------------------------|--|
| Registro confirmado     |  |
| Continuar               |  |

El curso podría no estar disponible todavía para la matricula.

### MATRICULA EN EL CURSO.

Una vez el registro confirmado, haciendo clic en el botón continuar entraremos en la página principal de la plataforma.

De entre los cursos disponibles nos matricularemos en aquel que nos interesa.

Para ello entraremos en el curso y nos aparecerá una página con un breve resumen del curso y un formulario con nuestros datos de usuario donde podremos actualizar los datos y al final del mismo el botón para matricularse.

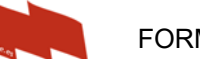

FORMANT-TE.ES

### AULA VIRTUAL DE ENSEÑANZA

#### Opciones de matriculación

| INSPECCIÓN EN ACTIVIDADES POTENCIALMENTE PELIGROSAS                                                                                                    | <ul> <li>Confirmación</li> <li>14 de 100 los lugares han</li> </ul> | Expandir todo<br>n de matriculación al curso            |
|----------------------------------------------------------------------------------------------------|---------------------------------------------------------------------|---------------------------------------------------------|
|                                                                                                    | Nombre                                                              | nombre                                                  |
| PARA EL MEDIO AMBIENTE 2024<br>Dotar al alumnado de los conocimientos necesarios, o actualizar los<br>que ya posean para noder veglizar ingeneriones en diferentes                                                                                                    | Apellido(s)                                                         | apellido 1 apellido 2                                   |
| que ya posenir para poser residuo se pigrosos y no peligrosos con el<br>actividades que generan residuo se pigrosos y no peligrosos con el<br>fin de poder comprobar que se dispone de las correspondientes<br>autorizaciones de las administraciones competentes y que la gestión<br>de los residuos es la marcada por la normativa vigente. | Dirección de correo                                                 | e correo@correo.es                                      |
|                                                                                                    | Visibilidad del correo<br>electrónico                               | Visible para los participantes en el curso +            |
| 40 noras lectivas.<br>Inicio 15 de noviembre de 2024                                                                                                    | ID perfil MoodleNet                                                 | 0                                                       |
| Solicitud de matrícula abierta hasta el 20 de noviembre o completar<br>inscripciones.                                                                                                    | Ciudad                                                              | València                                                |
|                                                                                                    | Seleccione su país<br>Zona horaria                                  | España +<br>Europe/Madrid                               |
|                                                                                                    | Descripción                                                         | Editar Ver Insertar Formato Herramientas Tabla Ayuda    |
|                                                                                                    |                                                                     |                                                         |
|                                                                                                    |                                                                     |                                                         |
|                                                                                                    |                                                                     |                                                         |
|                                                                                                    |                                                                     |                                                         |
| Es necesario rellenar los datos<br>complementarios si la formación a<br>realizar es homologada por el IVASPE                                                                                                    |                                                                     | P Opalabras Otiny &                                     |
|                                                                                                    | Imagen del u                                                        | suario                                                  |
|                                                                                                    | Imagen actual                                                       | Borrar                                                  |
|                                                                                                    | Imagen nueva (                                                      | Tamaño máximo para archivos nuevos: 650 MB     Archivos |
|                                                                                                    |                                                                     | ۲                                                       |
|                                                                                                    |                                                                     | Puede arrastrar y soltar archivos aquí para añadirlos   |
|                                                                                                    | Descripción de la imagen                                            |                                                         |
|                                                                                                    | > Nombres adi                                                       | cionales                                                |
|                                                                                                    | > Intereses                                                         |                                                         |
|                                                                                                    | > Opcional                                                          |                                                         |
|                                                                                                    | > DATOS COM                                                         | Metricologue                                            |

Una vez realizada la matricula, deberemos esperar un correo de confirmación, dado que se debe comprobar que la persona solicitante es afiliado o afiliada a STAS.

Para cualquier duda e incidencia en el proceso de registro o matricula puedes contactar con nosotros a través del: Teléfono: 963942703 (ext 3) o correo electronico gestio@formantte.es.

Un saludo.